## Navega en privado con Google Chrome

Abre en tu computadora el navegador Google Chrome. Recuerda que puedes encontrar el navegador dentro del escritorio, o bien, anclado a la barra de tareas que se encuentra en la parte inferior de la pantalla.

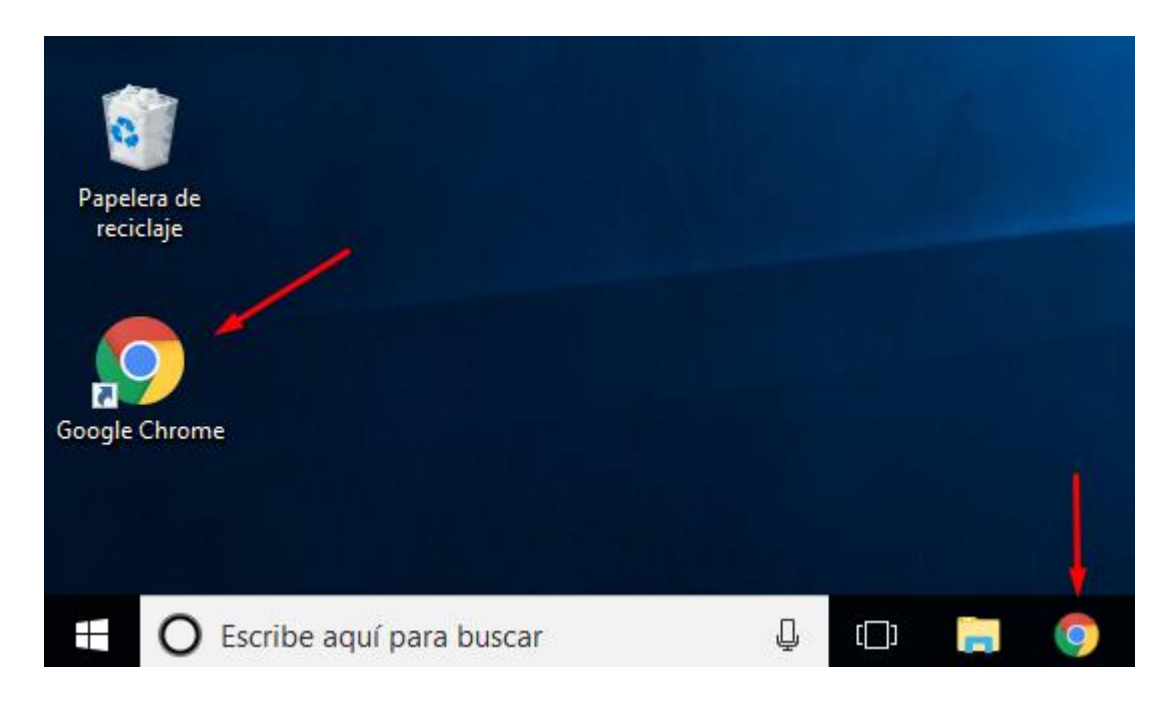

También puedes utilizar el buscador de Windows, para ello da clic sobre el icono de **Inicio/Windows** que se encuentra en la misma barra. Escribe **Google** en la ventana de búsqueda; se desplegará una lista de resultados. Da clic en la opción "Google Chrome". Se abrirá la pantalla de inicio de Google.

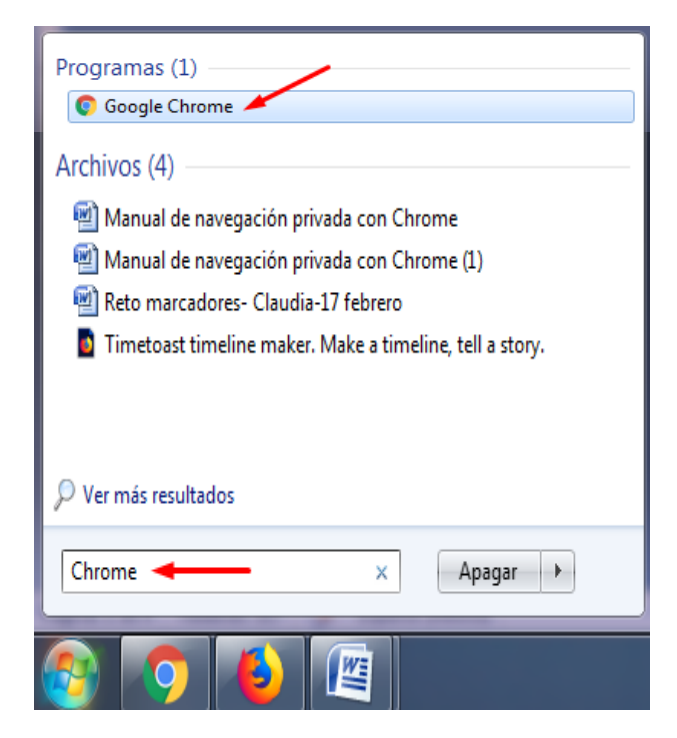

Para acceder al modo incógnito, da clic en el **Menú de opciones generales** (icono con tres puntos) y elige la opción **Nueva ventana de incógnito.** También puedes activar la navegación privada con la siguiente combinación de teclas: **Ctrl + Mayús + N.** 

| $\leftrightarrow \rightarrow \mathbf{C} [\mathbf{a}]$                       |                                                                                       |        |                  | \$               |
|-----------------------------------------------------------------------------|---------------------------------------------------------------------------------------|--------|------------------|------------------|
| Aplicaciones Para acceder rápidamente, coloca tus favoritos aquí en la barr | Nueva pestaña                                                                         |        | Ctrl+T<br>Ctrl+N |                  |
|                                                                             | Nueva ventana de incógnito Ctrl+Mayús+N<br>Historial<br>Descargas Ctrl+J<br>Favoritos |        |                  |                  |
|                                                                             |                                                                                       |        |                  |                  |
|                                                                             | Zoom                                                                                  | -      | 100 % +          | 20               |
| Goog                                                                        | Imprimir Ctr<br>Transmitir<br>Buscar Ctr<br>Más herramientas                          |        |                  | Ctrl+P<br>Ctrl+F |
| Russa on Coogle e escribe une LIDI                                          | Editar                                                                                | Cortar | Copiar           | Pegar            |
| Busca en Google o escribe una ORL                                           | Configuración<br>Ayuda<br>Salir Ctrl+Mayús+Q                                          |        |                  |                  |
|                                                                             |                                                                                       |        |                  |                  |
| M Correo de Coord. T 🛗 Retos TIC                                            | Retos TIC                                                                             |        |                  |                  |

Se desplegará la página de inicio de este modo de navegación. Observa **el icono de Navegación Privada** en la parte superior izquierda en la barra de direcciones, de esa manera sabrás que activaste correctamente ese modo de navegación.

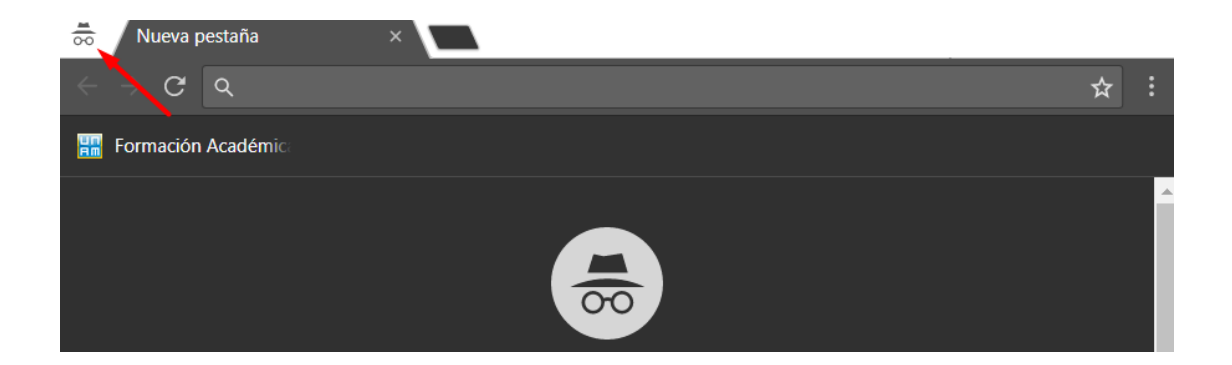

En la página inicial de la navegación privada se presenta información general acerca de las ventajas que ofrece. Para revisar con más detalle acerca del modo incógnito da clic en la opción **Más información**.

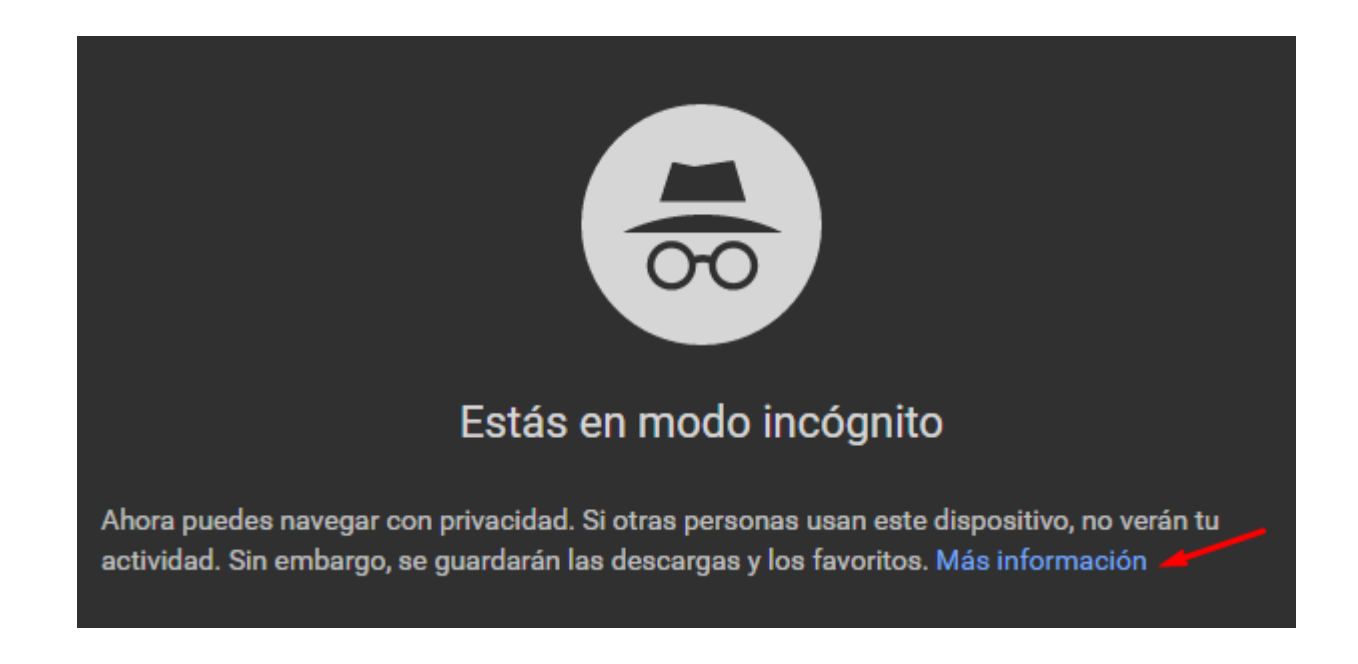

La información más relevante que encontrarás ahí es la siguiente:

- Al navegar de forma privada **no se guardan en el historial los sitios** que visitaste por lo que las demás personas no podrán ver tu actividad.
- El modo incógnito **no te asegura el anonimato en internet**, si bien dentro de Chrome no se guarda información, es importante saber qué para algunos sitios web, tu actividad si puede ser visible e incluso monitoreada en caso de observarse actividades ilícitas.
- Al navegar en el modo incógnito, tanto los archivos que puedas descargar como las páginas que agregues a Favoritos serán guardadas, ya sea a través de la carpeta de Descargas o de Chrome.

## Nota importante:

La navegación privada únicamente se aplica en la ventana en la que hayas seleccionado este modo de navegación. Si abres una nueva ventana del navegador, tendrá la configuración normal. Lo puedes corroborar fijándote que no aparece en ella el **icono de modo incógnito** y que los colores de la página de inicio, como de las pestañas se presentan de color blanco.

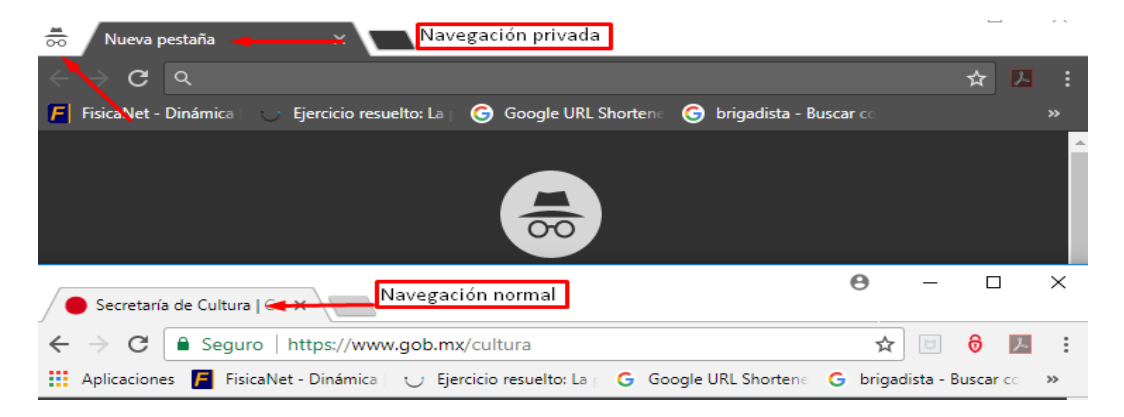

Por esta razón, si quieres abrir otras páginas conservando la navegación privada, debes usar nuevas pestañas a partir de la ventana que ya tiene la configuración; para ello puedes dar clic en el icono en forma de trapecio que se encuentra en la barra de pestañas, o bien presionar la siguiente combinación de teclas: **Ctrl + T.** 

| 👼 Nueva pestaña                     | ×             | - |     | × |
|-------------------------------------|---------------|---|-----|---|
| $\leftarrow$ $\rightarrow$ G $\lhd$ | Nueva pestaña |   | ☆ 🏷 |   |

En caso de que necesites abrir más páginas, repite el mismo procedimiento.

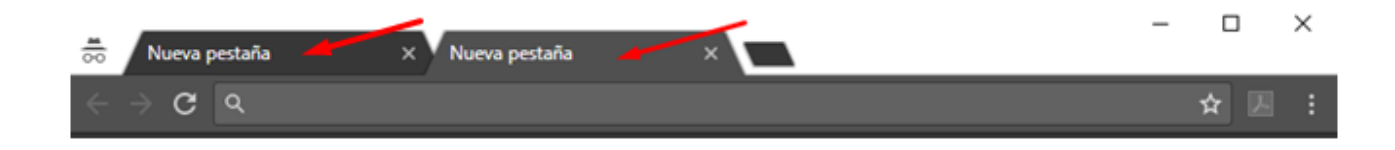

Ahora que ya conoces cómo utilizar el modo incógnito, úsalo siempre para acceder a tu correo electrónico o a las redes sociales desde cualquier dispositivo ajeno al tuyo; de esta manera sabrás que no estarás arriesgando tu información privada.

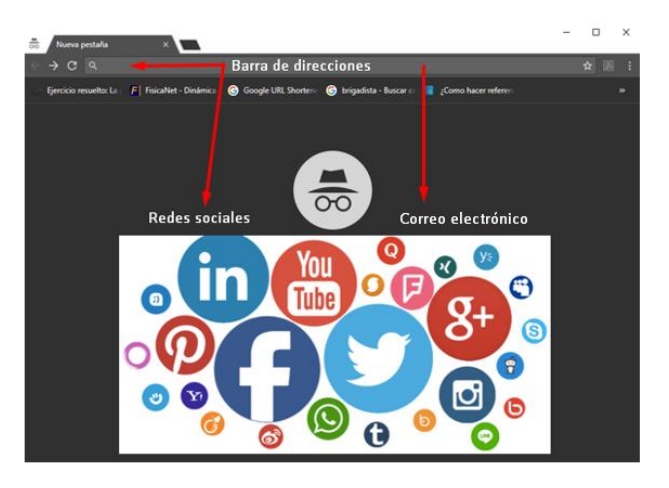